# Panel Layout

Modified on: Wed, 5 Aug, 2020 at 2:35 PM

- Use the Panel Layout command to subdivide an existing Revit floor into smaller segments.
- You can define Floor Supports beforehand, or you can lay out floor panels independent from floor supports.
- Floor Panel Layout Planning is for dividing and splitting a floor into prefabricated panels.

Note: You can control every division line and automate the division process by modifying rules.

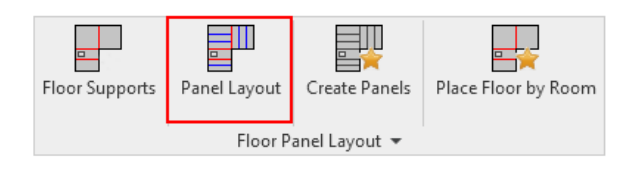

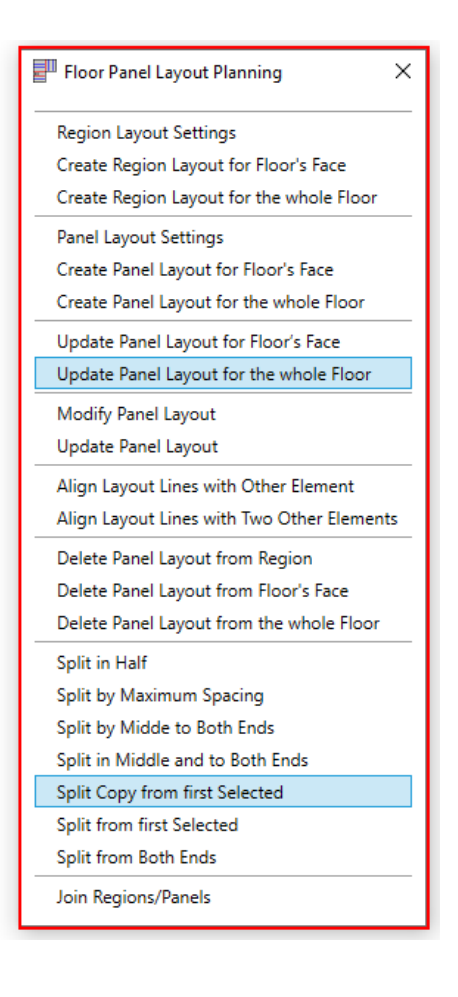

Let's go through the options in Panel Layout.

# In the Floor Panel Layout menu, select Panel Layout.

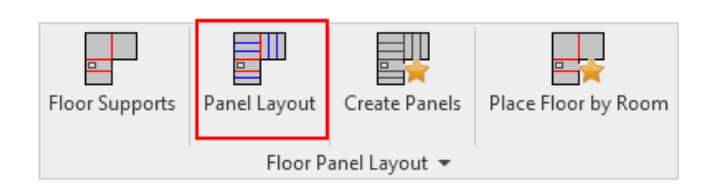

Now select **Region Layout Settings** at the top of the list in the **Floor Panel Layout Planning** menu. Note that Region Layout is for coarse partitioning of floors; these regions can later be divided into panels for prefabrication.

08/09/21, 09:09

| Floor Panel Layout Planning X                                                                                                    |                                                                                                    |
|----------------------------------------------------------------------------------------------------|----------------------------------------------------------------------------------------------------|
| Region Layout Settings                                                                                                    | R Region Layout Settings - 0                                                                                                    |
| Create Region Layout for Floor's Face<br>Create Region Layout for the whole Floor                                                                                                    | ✓ Use Symbolic Family for Layout Lines<br>□ Place Layout on Bottom Face                                                                                                    |
| Panel Layout Settings<br>Create Panel Layout for Floor's Face<br>Create Panel Layout for the whole Floor<br>Update Panel Layout for Floor's Face<br>Update Panel Layout for the whole Floor<br>Modify Panel Layout<br>Update Panel Layout<br>Alion Layout Lines with Other Element | Split by Openings         ✓ Generic Openings         Distance from Generic Opening         Minimum Generic Opening Width         ✓ System Openings         Distance from System Opening         Z50 mm         Minimum System Opening Width |
| Align Layout Lines with Two Other Elements                                                                                                    | Automatically Split Panels Panel Split Setting                                                                                                    |
| Delete Panel Layout from Region<br>Delete Panel Layout from Floor's Face<br>Delete Panel Layout from the whole Floor                                                                                                    | Save Close                                                                                                    |
| Split in Half<br>Split by Maximum Spacing<br>Split by Midde to Both Ends<br>Split in Middle and to Both Ends<br>Split Copy from first Selected<br>Split from first Selected<br>Split from Both Ends<br>Join Regions/Panels                                                         |                                                                                                    |

Regions can be created automatically by using floor edges and supports (split lines), as well as using **Generic** or **System Openings** with predefined distances.

Looking in the Region Layout Settings dialog:

| R Region Layout Settings - 🗆 🗙       |                      |  |  |
|--------------------------------------|----------------------|--|--|
| Use Symbolic Family for Layout Lines |                      |  |  |
| Split by Openings                    |                      |  |  |
| Generic Openings                     |                      |  |  |
| Distance from Generic Opening        | 250 mm               |  |  |
| Minimum Generic Opening Width        | 500 mm               |  |  |
| System Openings                      |                      |  |  |
| Distance from System Opening         | 250 mm               |  |  |
| Minimum System Opening Width         | 500 mm               |  |  |
| Automatically Split Panels           | Panel Split Settings |  |  |
|                                      | Save Close           |  |  |

• Use Symbolic Family for Layout Lines – tick ON to add Symbolic Family to represent layout arrangement and direction

• Place Layout on Bottom Face – tick ON to create Floor Panel Layout on floor's bottom face; tick OFF to create layout on upper face

• Automatically Split Panels – tick ON to create panels along with regions when using either the Create Region Layout for Floor's Face function or Create Region Layout for the whole Floor function.

Panel Layout : AGACAD

| R Region Layout Settings                                            | _      |              | ×     |
|---------------------------------------------------------------------|--------|--------------|-------|
| Use Symbolic Family for Layout Lines<br>Place Layout on Bottom Face | i      |              |       |
| Split by Openings                                                   |        |              |       |
| ✓ Generic Openings                                                  |        |              |       |
| Distance from Generic Opening                                       | 250 mm |              |       |
| Minimum Generic Opening Width                                       | 500 mm |              |       |
| ✓ System Openings                                                   |        |              |       |
| Distance from System Opening                                        | 250 mm |              |       |
| Minimum System Opening Width                                        | 500 mm |              |       |
| Automatically Split Panels                                          | Pane   | el Split Set | tings |
|                                                                     | Save   | Clos         | e     |

• **Generic Openings** – tick ON to offset splits on both sides by a predefined Distance from Generic Opening that exceeds the predefined Minimum Generic Opening Width

• System Openings – tick ON to offset splits on both sides by a predefined Distance from System Opening that exceeds the predefined Minimum System Opening Width

**Panel Split Settings –** click this button to open a dialog wherein settings for panel layout planning can be predefined to automatically split floor panels by size, spacing, orientation, or offset.

| R Region Layout Settings – 🗆 🗙                                                                                                    | R Panel Layout Settings — 🗆 🗙                                                                                                    |
|----------------------------------------------------------------------------------------------------|----------------------------------------------------------------------------------------------------|
| <ul> <li>✓ Use Symbolic Family for Layout Lines</li> <li>Place Layout on Bottom Face</li> <li>Split by Openings</li> <li>✓ Generic Openings</li> <li>Distance from Generic Opening 250 mm</li> <li>Minimum Generic Opening Width 500 mm</li> <li>✓ System Openings</li> <li>Distance from System Opening 250 mm</li> <li>Minimum System Opening 250 mm</li> <li>Minimum System Opening Width 500 mm</li> <li>✓ Automatically Split Panels</li> <li>Panel Split Settings</li> <li>Save</li> </ul> | Panel Split Orientation            • Split Vertically            Split Horizontally by Slope            Split Horizontally         Panel Split by Spacing         Panel Width/Split Spacing         Maximum Panel Width/Split Spacing         Iz00 mm         Maximum Panel Width/Split Spacing         Split by Maximum Spacing         Split by Maximum Spacing         Split by Middle to both Ends         Split from Start         Split from End         Split from both Ends |

· Panel Split Orientation - allows you to orient panel vertically, horizontally by slope, or horizontally

Panel Split by Spacing

- · Panel Width/Split Spacing predefined spacing for panel splitting
- Maximum Panel Width/Split Spacing predefined maximum spacing for panel splitting
- First/Last Panel Offset predefined first/last spacing for panel splitting.

**Split by Maximum Spacing** - splits selected region by maximum spacing as predefined in configuration in Panel Layout Settings.

**Split by Middle to Both Ends** - splits selected region from the middle to both ends by spacing as predefined in configuration in Panel Layout Settings.

**Split in Middle and to Both Ends** - splits selected region in its middle and arrays splits to both ends by spacing as predefined in configuration in Panel Layout Settings.

**Split from Start/End** - splits selected Region from Start/End by spacing as predefined in configuration in Panel Layout Settings.

**Split from Both Ends -** splits selected Region from both ends by spacing as predefined in configuration in Panel Layout Settings.

### Create Region Layout for Floor's Face/whole Floor

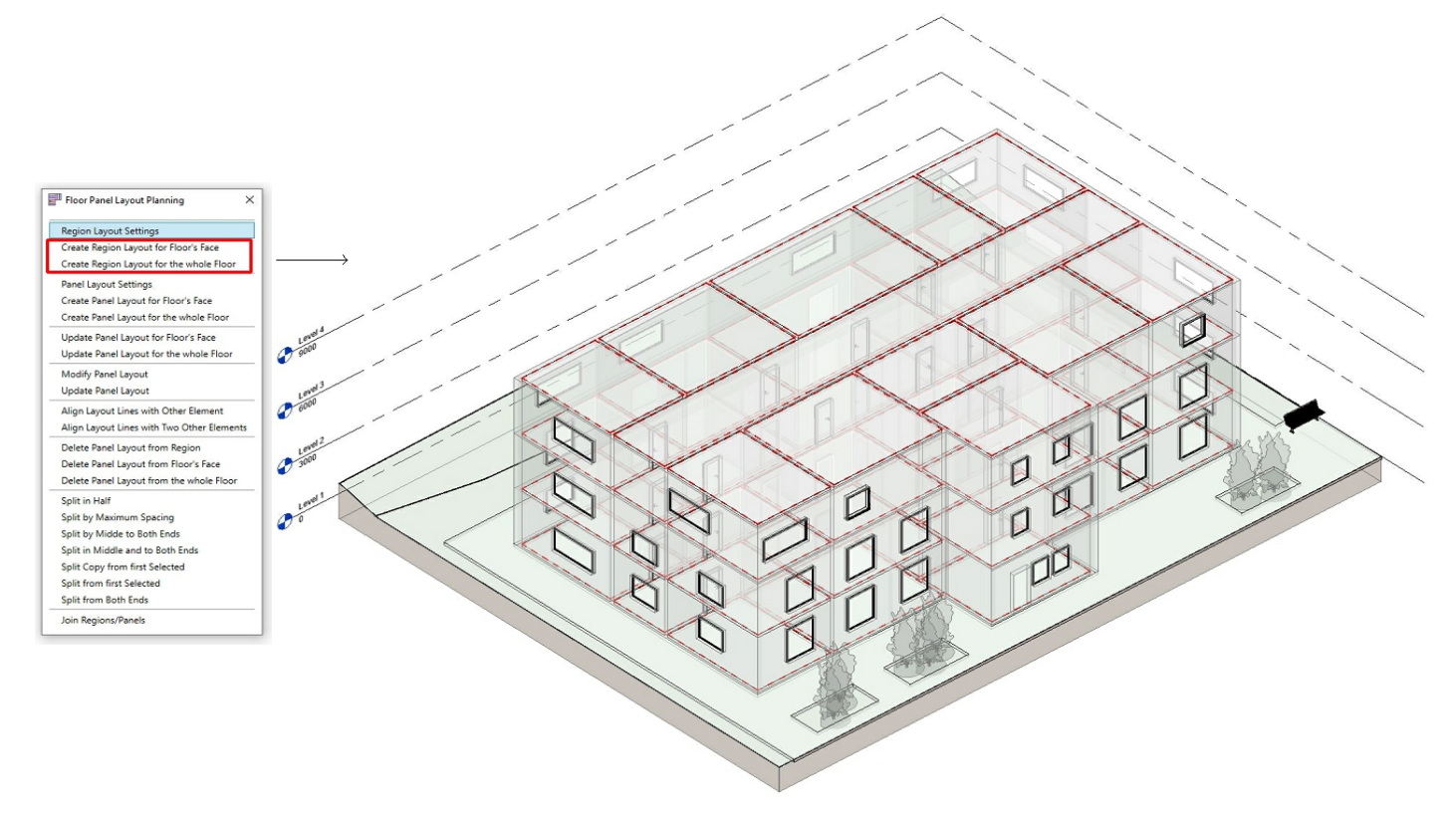

· Multi-select all floors of the same type

• Select Create Region Layout for Floor's Face/whole Floor from Floor Panel Layout Planning menu to create region layout by predefined rules for the selected face of a floor or an entire floor.

Note: Regions are indicated with dashed red lines.

# **Panel Layout Settings**

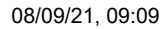

#### Panel Layout : AGACAD

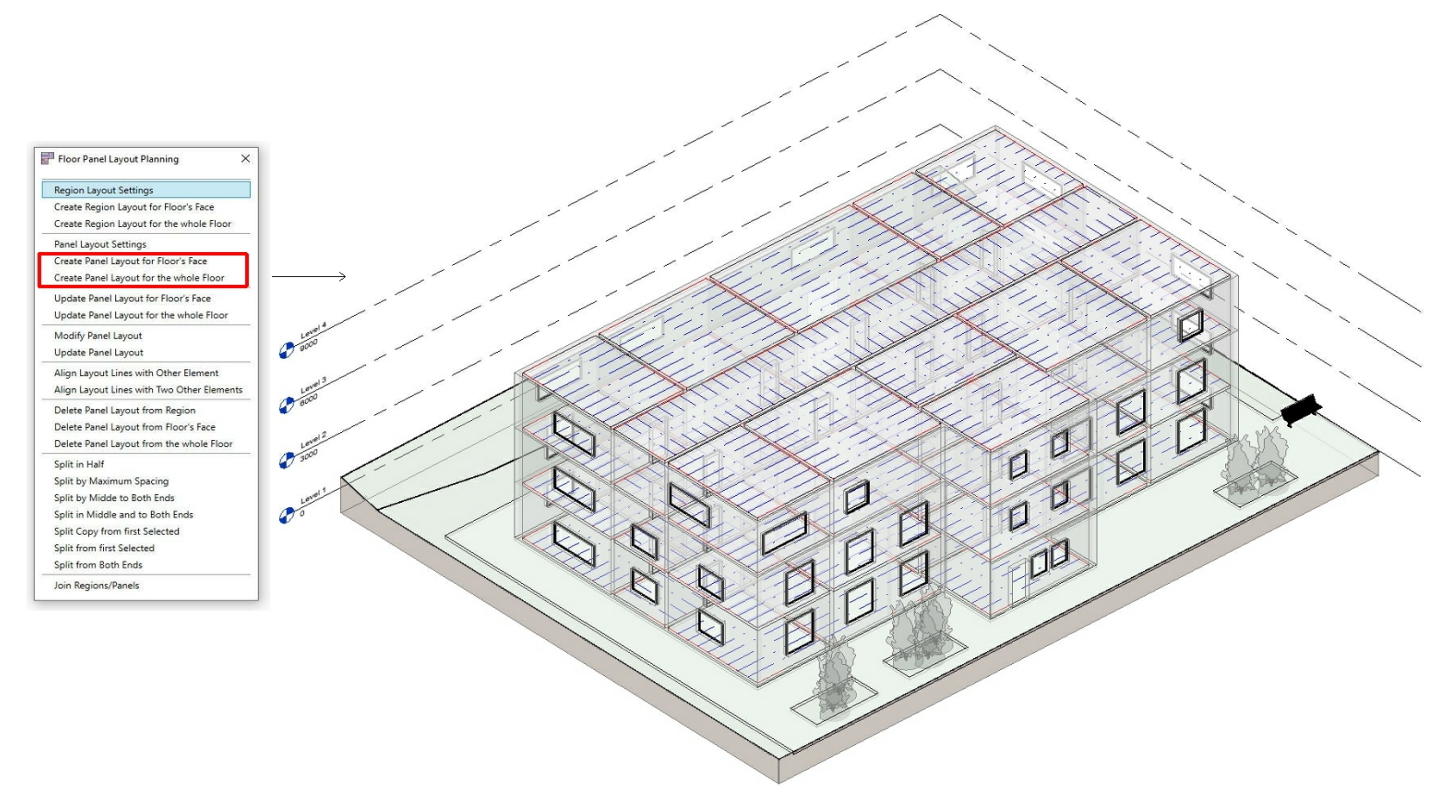

- Multi-select all floors of the same type
- Select **Create Panel Layout for Floor's Face/whole Floor** from **Floor Panel Layout Planning** menu to create panel layout by predefined rules for the selected face of a floor or an entire floor.
- Regions can be divided into panels by predefined spacing (as shown previously)
- · Panel layout is used to split a floor into segments for prefabrication
- Panel layout later will be converted into actual Floor panels

Note: Panels are indicated with dotted blue lines

Let's look at the remaining functions available in the Floor Panel Layout Planning menu.

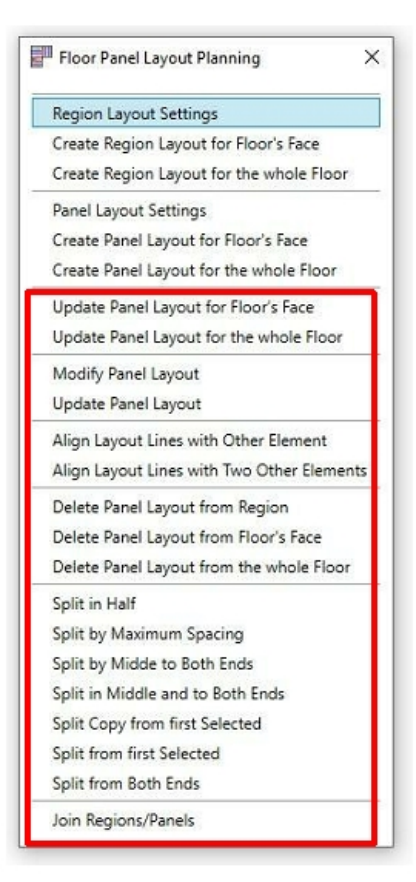

Panel Layout : AGACAD

**Update Panel Layout for Floor's Face** - updates region and panel layouts according to floor geometry changes for the selected face of a floor. Region and panel layouts will be re-created by the default region and panel layout settings.

**Update Panel Layout for the whole Floor** - updates region and panel layouts according to floor geometry changes for the entire selected floor. Region and panel layouts will be re-created by the default region and panel layout settings.

**Modify Panel Layout** - modifies selected panel layout. You can define layout rules and spacing. **Update Panel Layout** - updates panel layout according to **Modify Panel Layout** settings.

Align Layout Lines with Other Element - aligns all layout lines in one region with one selected line from another region.

Align Layout Lines with Two Other Elements - aligns all layout lines in one region with two selected lines from another region.

**Delete Panel Layout from Region** - deletes panel layout from the selected region. **Delete Panel Layout from Floor's Face** - deletes region and panel layouts from the selected face of a floor. **Delete Panel Layout from the whole Floor** - deletes region panel layouts from the entire selected floor.

Split in Half - splits selected region or panel in half.

**Split by Maximum Spacing** - splits selected region or panel by maximum spacing as predefined in configuration in panel layout settings.

**Split by Middle to Both Ends -** splits selected region or panel from the middle to both ends by spacing as predefined in configuration in panel layout settings.

**Split in Middle and to Both Ends -** splits selected region or panel in its middle and arrays splits to both ends by spacing as predefined in configuration in panel layout settings.

**Split Copy from first Selected -** creates a copy and splits selected region or panel from the first selected line by spacing as predefined in configuration in Panel Layout Settings.

**Split from First Selected** - splits selected region or panel from the first selected line by spacing as predefined in configuration in panel layout settings.

**Split from Both Ends** - splits selected region or panel from both ends by spacing as predefined in configuration in panel layout settings.

Join Regions/Panels - joins two regions or panels into one by deleting the selected line.